# **GUÍA PASO A PASO**

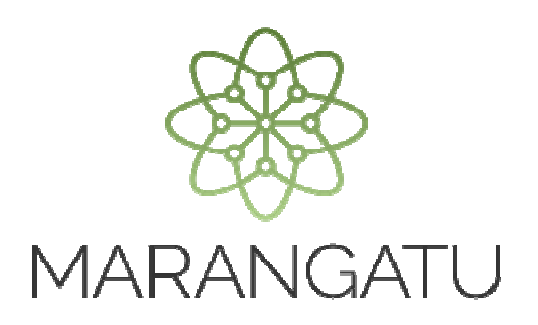

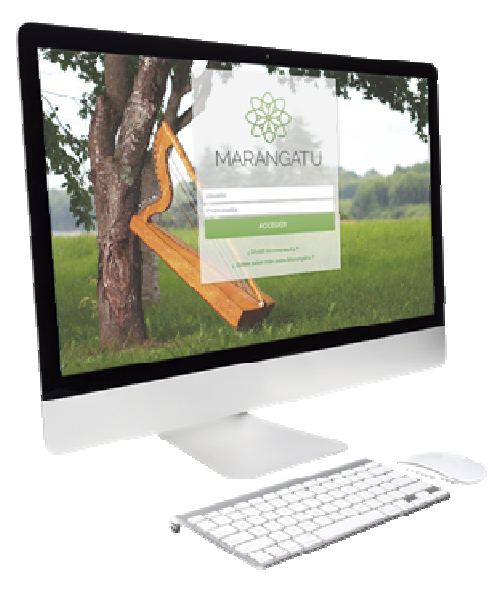

### Cómo Anular solicitud de Autorización Preimpresos

A través del Sistema Marangatú

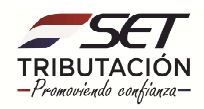

## **GUÍA PASO A PASO**

**Paso 1**: Para realizar la anulación de solicitud de autorización preimpresos debe ingresar al Sistema Marangatú con el RUC (Sin dígito verificador) y clave de acceso.

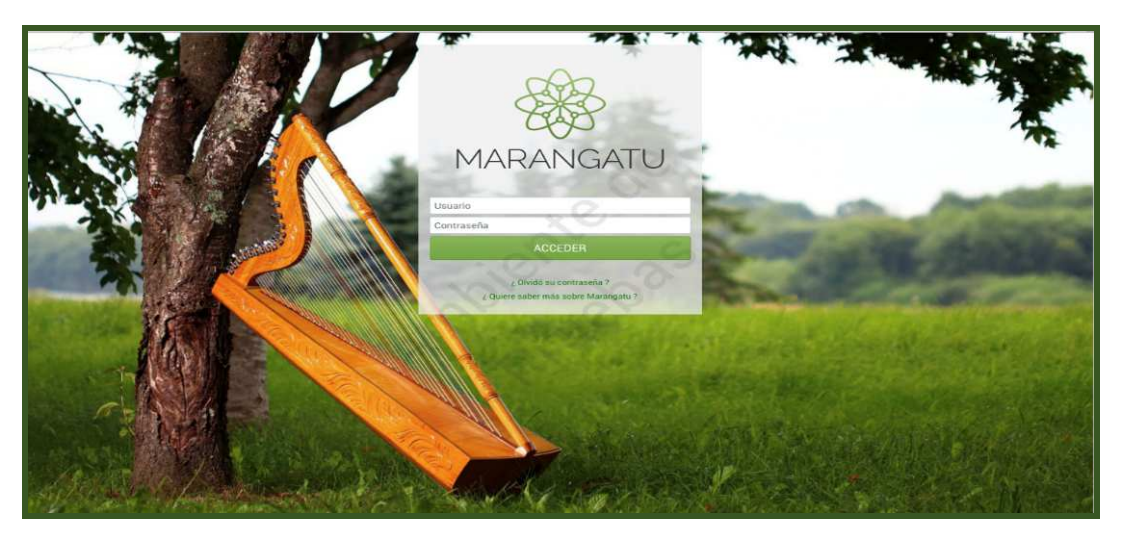

Paso 2: Seguidamente diríjase al Módulo *Facturación y Timbrado/ Gestión de Preimpresos/Anular solicitudes Autorización.* 

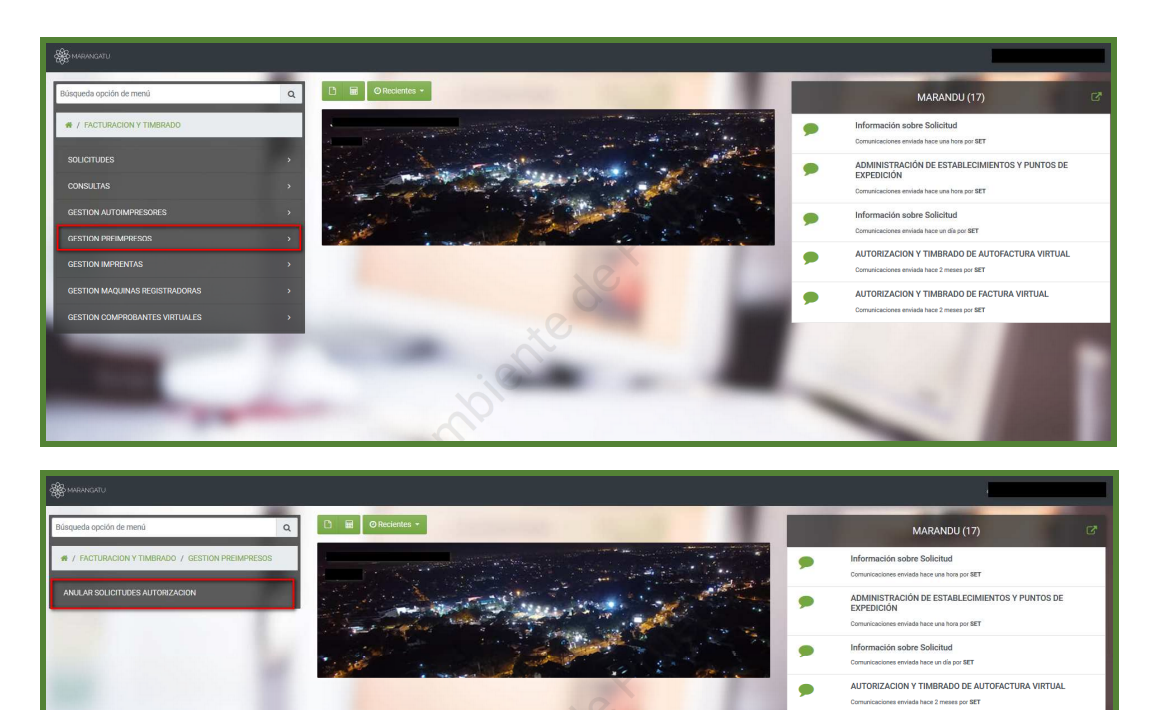

RIZACION Y TIMBRADO DE FACTURA VIRTUA

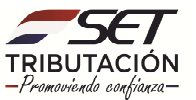

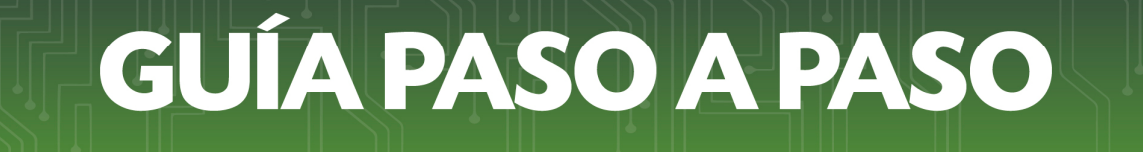

PASO 3: Luego deberá ingresar los datos correspondientes de la solicitud que desea anular y posteriormente seleccionar la opción **Búsqueda**, seguidamente dar clic en *Procesar*.

| ANULACIÓN DE AUTORIZACIÓN Y TIMBRADO DE PREIMPRESOS                                                                                               |                                                                                                    |  |  |  |
|----------------------------------------------------------------------------------------------------|----------------------------------------------------------------------------------------------------|--|--|--|
| RUC                                                                                                    | Número Solicitud                                                                                                    |  |  |  |
| Fecha Desde<br>15/09/2020                                                                                                    | Fecha Hasta                                                                                                    |  |  |  |
|                                                                                                    | Le septembre 2020 → Lu ma mi ju vi să do T 1 2 3 4 5 6 T 0 0 10 11 12 13 T 1 1 1 10 12 T 10 12 20 T 2 2 2 2 4 2 5 2 0 7 |  |  |  |
| ANULADÓN DE SOLICITURES DE AUTORA 5 6 7 8 9 10 11 ESOS                                                                                            |                                                                                                    |  |  |  |
| Piocesar Numero solicitud Fecha Creación Numero de Timbrado RUC Imprenta<br>Piocesar 822012500575 15/09/2020 12558533 ANGEL NOEL FERNANDEZ ARANDA |                                                                                                    |  |  |  |
|                                                                                                    |                                                                                                    |  |  |  |
|                                                                                                    |                                                                                                    |  |  |  |

**PASO 4**: Seguidamente podrá visualizar la vista previa del comprobante donde deberá ingresar un motivo de anulación, posteriormente seleccionar el botón *Anular* y luego *Anular Solicitud*.

| SE                        | SUBSECRETARIA DE ESTADO DE TRIBUTACION NUMERO 352012500577                                        |          |  |
|---------------------------|---------------------------------------------------------------------------------------------------|----------|--|
| FORM                      | FECHA 15/09/2020                                                                                  |          |  |
| DATOS DEL CO              | DATOS DEL CONTRIBUYENTE                                                                           |          |  |
| RUC                       | DV 1                                                                                              |          |  |
| Nombre o Razón            | Social Estado ACTIVO                                                                              |          |  |
| REPRESENTAN               | TELEGAL                                                                                           |          |  |
| CI                        |                                                                                                   |          |  |
| Nombra                    |                                                                                                   |          |  |
| DATOS DE UBI              | ACIÓN                                                                                             |          |  |
| Departamento              | CAPITAL Platite ASUNCION (DISTRITO)                                                               |          |  |
| Localidad                 | ASUNCION (DISTRITO) Barrio                                                                        |          |  |
| Domicilio                 | YEGROS ESQ. ELIGIO AYALA Telátono (0991)999999                                                    |          |  |
| Correo Electrón           | IP SESPINOLA@SET.GOV.PY                                                                           |          |  |
| ACTIVIDADES               | CONOMICAS                                                                                         |          |  |
| Principal                 | Código Nombre                                                                                     |          |  |
| s<br>N                    | C4 96099 OTRAS ACTIVIDADES DE SERVICIOS PERSONALES N.C.P.                                         |          |  |
| DATOS DEL TIL             | IRPADO                                                                                            |          |  |
| Nimero de Tim             | redo 12558535                                                                                     |          |  |
| Estado                    | NO ACTIVO                                                                                         |          |  |
| Fecha Inicio Vig          | ncia 15/09/2020                                                                                   |          |  |
| Feche Fin Vigen           | de 30/09/2021                                                                                     |          |  |
| DATOS DE LA I             | MPRENTA                                                                                           |          |  |
| Ruc                       |                                                                                                   |          |  |
| Nûmero de Habi            | Hación 1204                                                                                       |          |  |
| Nombre o Razdi            | Social                                                                                            |          |  |
| Nombre de Fant            | CADITAL - ASI INCION (DISTRICT) - ASSINCTION (DISTRICT) CALLE TACILIARY CASI AVENIDA RODRIGUET DE |          |  |
| Direction                 | FRANCIA CASA #1189                                                                                |          |  |
| Telétono                  | (021)494829                                                                                       |          |  |
| Correo Electrón           | MAROLON@SET.GOV.PY                                                                                |          |  |
| DOCUMENTOS                | SOLICITADOS                                                                                       |          |  |
| Södige di<br>Establiccimi | Punto de Expedición Tipo de Comprobante Castildad Pango                                           |          |  |
| 001                       | 002 NOTA DE CREDITO 30 [1-30]                                                                     |          |  |
|                           | OBSERVACIONES                                                                                     |          |  |
|                           |                                                                                                   |          |  |
| CAMBIO DE IMPRENTA        |                                                                                                   |          |  |
|                           |                                                                                                   | 🗸 Anular |  |
| 1                         |                                                                                                   |          |  |

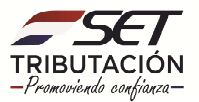

# **GUÍA PASO A PASO**

| Contraction of the local division of the local division of the loc | NEW AND                                                             |                         |
|----------------------------------------------------------------------------------------------------|---------------------------------------------------------------------|-------------------------|
| DATOS DE LA IMPRENTA                                                                                                    |                                                                     |                         |
| R.C.                                                                                                    | 503965 - 8                                                          |                         |
| Nimero de Habilitación                                                                                                    | 1204                                                                |                         |
| Numbre o Rapin Social                                                                                                    | OSCAR ALBERTO REVES                                                 |                         |
| Nordro de Fantasia                                                                                                    | MAXIMS GRAPIC                                                       |                         |
| Birecole                                                                                                    | CAPITAL - ASUNCION (DISTRITO) - ASUNCION (DISTRITO) CALLE TACUARY C | AS AVENIDA ROOM GLEZ DE |
| Tabéfuna                                                                                                    |                                                                     | 1                       |
| Correo Electrónico                                                                                                    | Atención                                                            | 1                       |
| DOCUMENTOS SOLICITADOS                                                                                                    |                                                                     |                         |
| Cédige del Parte                                                                                                    |                                                                     | Real                    |
| Establecimienta                                                                                                    | ¿Esta seguro que desea anular la solicitud?                         |                         |
| 001                                                                                                    |                                                                     | [1 - 34]                |
|                                                                                                    |                                                                     |                         |
|                                                                                                    | Cancelar ANULAR SOLICITUD                                           |                         |
|                                                                                                    |                                                                     |                         |
|                                                                                                    |                                                                     |                         |
|                                                                                                    |                                                                     |                         |

**PASO 5**: Una vez enviada la solicitud el sistema generará la constancia de Administración de Establecimientos y Puntos de Expedición.

En la parte superior izquierda el sistema nos facilita la opción de imprimir el documento para nuestro archivo tributario.

|                                                                                                    | La solicitud fue anulada satisfactoriamente. 4x                                                                                                    |
|----------------------------------------------------------------------------------------------------|----------------------------------------------------------------------------------------------------|
| -                                                                                                    |                                                                                                    |
| ANULACIÓN DE AUTORIZACIONES Y TIMBRADO DE PREIMPRESOS                                                                                                    |                                                                                                    |
|                                                                                                    |                                                                                                    |
| Surve de carriere                                                                                                    |                                                                                                    |
| Mention RelativitiesARA SALUNALUL 20103A Review                                                                                                    |                                                                                                    |
| P Contraction of the Contraction of the Contraction    |                                                                                                    |
| sartos ecusación                                                                                                    |                                                                                                    |
| Improvement     CODID     Rever     AutoCOD (SERIT)       market     4/AUXO (SERIT)     Rever     AutoCOD (SERIT)       market     4/AUXO (SERIT)     Rever     AutoCOD (SERIT)       market     4/AUXO (SERIT)     Rever     AutoCOD (SERIT)       market     4/AUXO (SERIT)     Rever     AutoCOD (SERIT)                                                                                                    |                                                                                                    |
| Activitation                                                                                                    |                                                                                                    |
| Protocia     Collage     Non-       8     COLLINS     SERVICIO INVEDULIZIA MARIA DE ENVIRIÓN DO LINO       N     CULINIS     COLLINIS     COLLINIS                                                                                                    |                                                                                                    |
| DATED DEL THERMOO                                                                                                    |                                                                                                    |
| March Trade     12881       March     0.42110       Advances     0.42110       March Trade     150200       March Trade     150200                                                                                                    |                                                                                                    |
| 54700 CEL 3/MMRC1A                                                                                                    | COMPANY OF THE OWNER OF THE OWNER OF                                                                                                    |
| Normal Attillation     J       Instructional attillation     201/0230422 (dpt)       Instructional attillation     202/0230422 (dpt)       Instructional attillation     202/0230422 (dpt)       Instructional attillation     202/0230422 (dpt)                                                                                                    |                                                                                                    |
| Nation 440133<br>Come Backet 210(2012)/27                                                                                                    |                                                                                                    |
| BOOMBHY BE BOURTHOOD                                                                                                    | and the second second se |
| Galage Mill<br>Rodel Rounde Rounde Round |                                                                                                    |
|                                                                                                    |                                                                                                    |

#### Dirección de Asistencia al Contribuyente y de Créditos Fiscales 10/2020

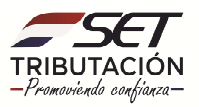